## Uppdatera firmware

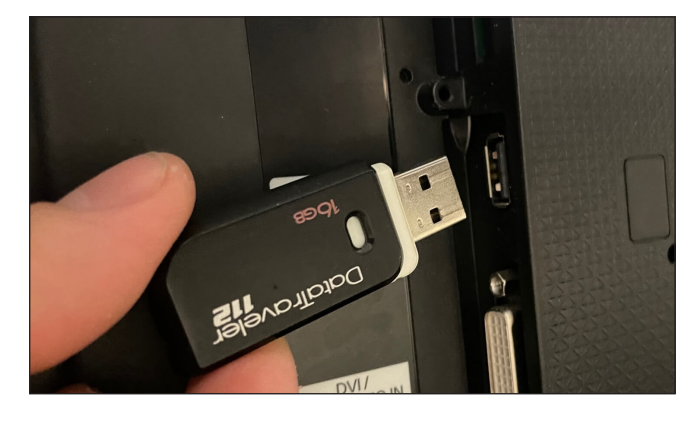

1. **Anslut USB-stickan till en av USB-portarna.** Utseendet på portarna kan variera, beroende på modell.

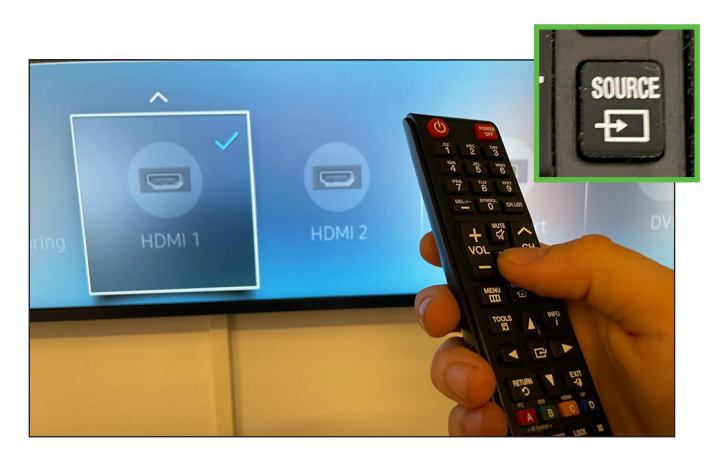

2. Gå ut från Mediascreen-appen om den är igång. Gör detta genom att byta till en annan source/källa, t.ex HDMI.

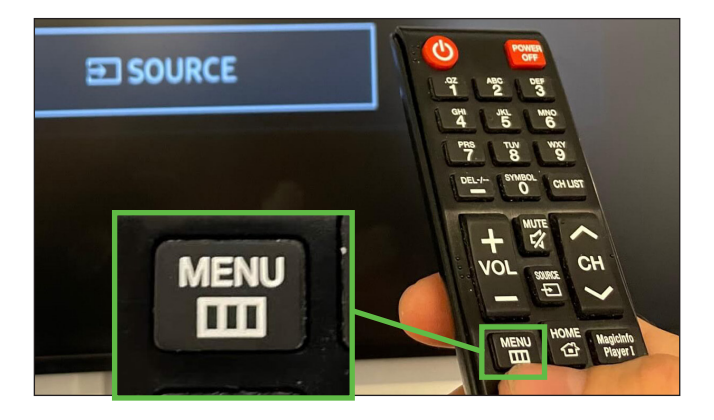

3. Tryck på "Menu" på fjärrkontrollen.

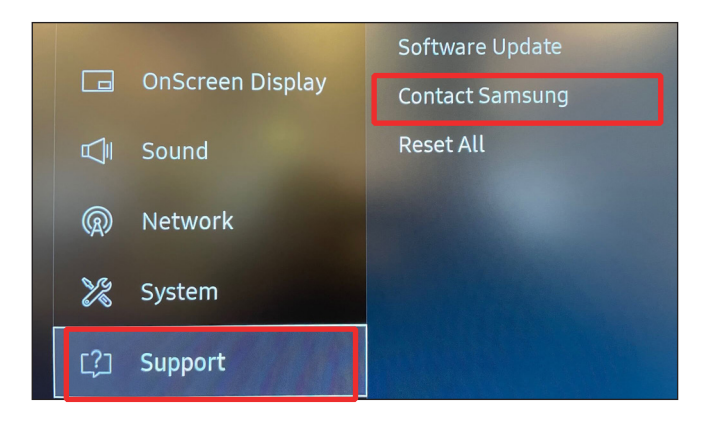

4. Navigera ner till **"Support"** och välj **"Contact Samsung".** Tryck på "enterknappen".

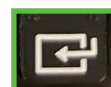

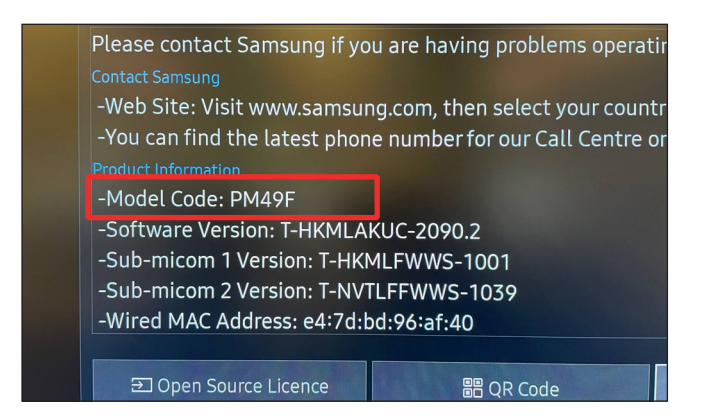

5. Här ser du vilken **modell** du har. Försäkra dig om att modellkoden **börjar med PM** innan du går vidare till nästa steg.

Kontakta Mediascreen om modellnamnet inte börjar på PM.

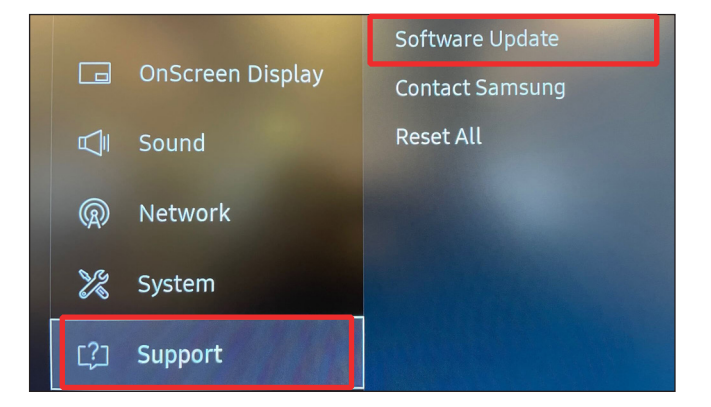

6. Gå tillbaka till **"Support"** och välj **"Software Update".** Tryck på "enterknappen".

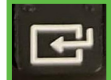

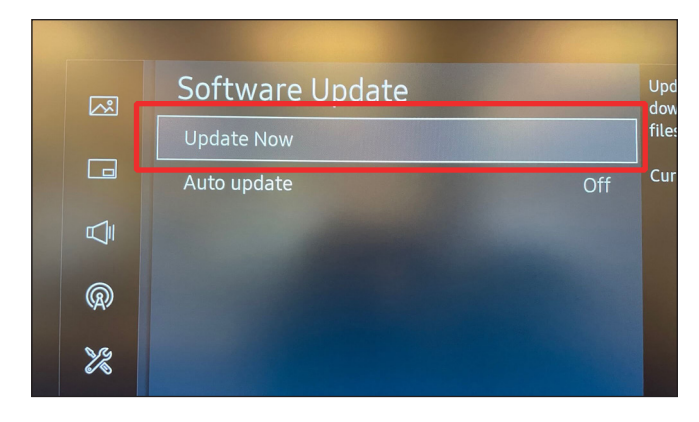

7. Välj "Update Now". Tryck på "enterknappen"

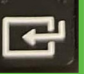

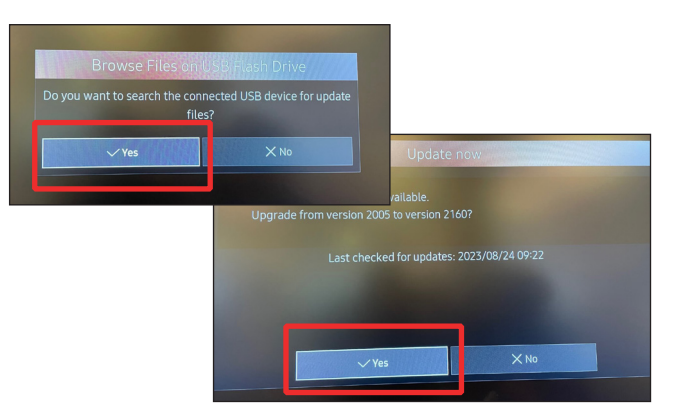

8. Du kommer att få två frågor om du vill söka efter uppdateringar. **Välj "Ja" på båda frågorna**, bekräfta med "enterknappen"

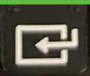

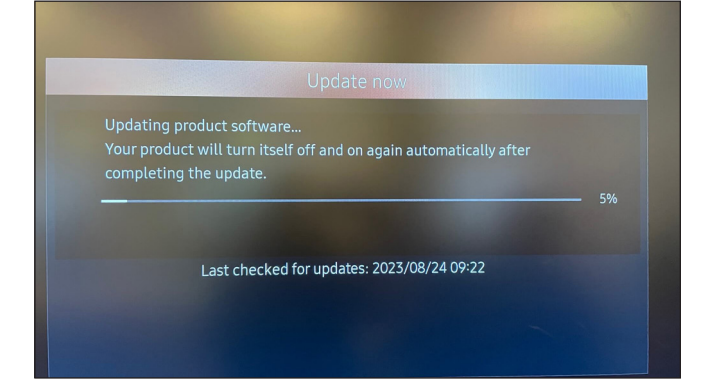

9. Nu kommer skärmen att uppdatera mjukvaran, vänta tills den är klar, koppla inte ut något. Skärmen kommer att starta om av sig själv när den är klar.

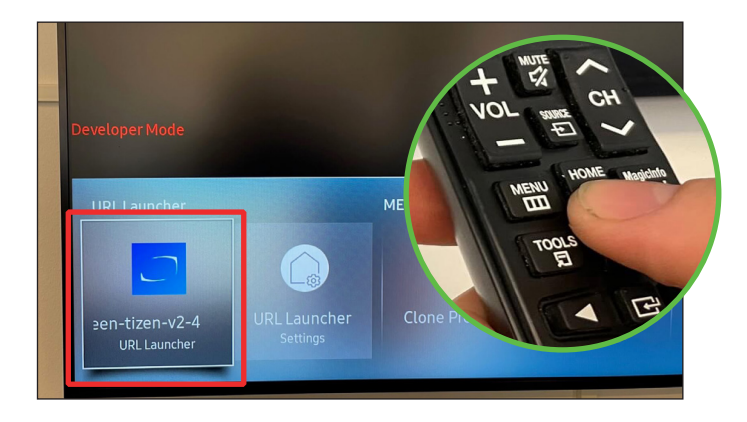

10. Efter omstart. Starta Mediascreen-appen genom att trycka "Home" på fjärrkontrollen och därefter välja Mediascreen-appen. Bekräfta med "enterknappen".

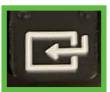

## Glöm inte att ta bort usb-minnet när du är klar.